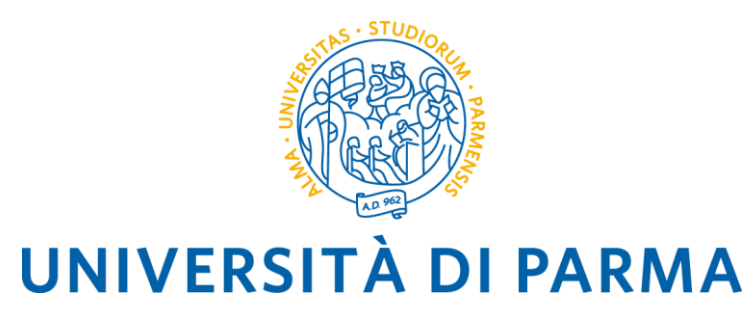

# BANDO UNICO PER LA MOBILITÀ EUROPEA ED INTERNAZIONALE PER L'A.A. 2025-2026

### MOBILITÀ A FINI DI STUDIO

(per gli ambiti ERASMUS+ SMS, Overworld e Progetti Speciali)

# **ISTRUZIONI PER LA COMPILAZIONE DELLA DOMANDA DI CANDIDATURA ONLINE**

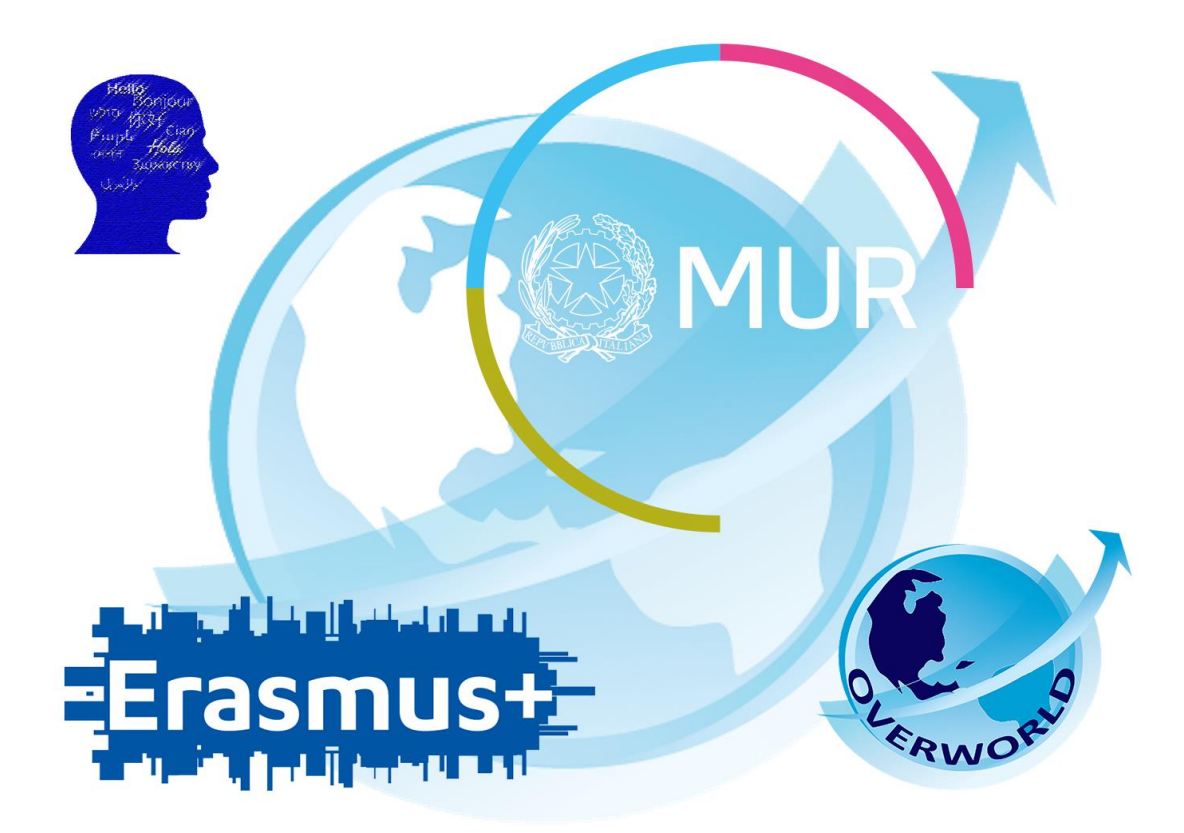

### INFORMAZIONI GENERALI

Il Bando è articolato in tre diversi ambiti:

- 1. Ambito ERASMUS+ SMS (per studentesse/i iscritte/i a corsi L, LM, LMCU, corsi di dottorato e scuole di specializzazione);
- 2. Ambito OVERWORLD (per studentesse/i iscritte/i a corsi L, LM, LMCU);
- 3. Ambito PROGETTI SPECIALI (per studentesse/i iscritte/i a corsi L, LM, LMCU);

#### E' POSSIBILE SELEZIONARE FINO AD UN MASSIMO DI 4 (QUATTRO) PREFERENZE COMPLESSIVE A PRESCINDERE DAL NUMERO DI AMBITI PER I QUALI SI COMPILA LA DOMANDA.

Prima di procedere con la compilazione della domanda di candidatura, assicurarsi di avere a portata di mano i seguenti file, salvati in formato PDF:

- Autocertificazione iscrizione con esami sostenuti
- Lettera motivazionale N.B. SE SI PRESENTA LA DOMANDA PER PIU' AMBITI, LA LETTERA MOTIVAZIONALE PRESENTATA DEVE ESSERE LA STESSA.
- Allegato F Sedi di preferenza compilato in ogni sua parte N.B. SE SI PRESENTA LA DOMANDA PER PIU' AMBITI, L'ALLEGATO F PRESENTATO DEVE ESSERE LO STESSO.
- Eventualmente, ogni altro documento che si ritiene utile ai fini della selezione (ad es. certificazioni/attestazioni linguistiche).

#### COME PREDISPORRE QUESTI DOCUMENTI?

#### Autocertificazione iscrizione con esami sostenuti

È possibile scaricare questo documento dalla sezione di ESSE3, Servizi di Segreteria Online/ "Autocertificazione iscrizione con esami".

Esse3 presenterà l'elenco degli esami sostenuti nel corso di studio al quale si è attualmente iscritte/i. Se si è già in possesso di una laurea triennale o si è iniziato il percorso universitario presso un altro istituto, sarà necessario recuperare e allegare anche l'autocertificazione degli esami svolti nel corso di studi precedente.

Ricordiamo che, per ogni voce, è possibile allegare un solo file, quindi sarà necessario unire i documenti in un unico file.

#### Lettera Motivazionale

La lettera motivazionale dovrà descrivere, nel dettaglio:

- Le motivazioni per la partecipazione al Bando e per lo svolgimento di un periodo di mobilità;
- Le motivazioni per la scelta di ognuna delle sedi di preferenza indicate nell'Allegato F.

# Ricordiamo che la lettera motivazionale è una sola a prescindere dal numero di ambiti ai quali ci si candida.

#### Allegato F – Sedi di preferenza

Il modulo (Allegato F) è disponibile nella <u>pagina web del Bando</u>. La/il candidata/o è tenuta/o a scaricare il formato word del modulo e compilarlo **sul pc** riempiendo le caselle di testo predisposte (spazi grigi). Le caselle di testo si adattano alla lunghezza del testo inserito. Il modulo va quindi esportato come pdf o stampato per inserire la firma (autografa o digitale). Una volta compilato e firmato, l'Allegato F andrà allegato alla domanda online.

#### Ricordiamo che l'Allegato F è uno solo a prescindere dal numero di ambiti ai quali ci si candida.

#### Eventuali ulteriori certificazioni

Se si è in possesso di una certificazione/attestazione linguistica, è possibile allegarla in questa sezione, così come ogni ulteriore documento che si ritiene utile ai fini della selezione.

# Ricordiamo che, per ogni voce, può essere allegato un solo file, quindi sarà necessario unire i documenti in un unico file.

N.B. Se è stata superata l'idoneità linguistica prevista dal proprio corso di studi, questa comparirà dall'elenco degli esami sostenuti. Si raccomanda di verificare che il livello CEFR di competenza linguistica dell'idoneità sia effettivamente riportato sul documento.

L'attestato relativo al sostenimento del Language Placement Test non dovrà essere allegato. I risultati LPT sono inviati direttamente alle Commissioni Esaminatrici.

Una volta pronti tutti i documenti necessari ai fini della candidatura, si è pronte/i per loggarsi sulla pagina ESSE3.

# COMPILARE IL MODULO DI CANDIDATURA ONLINE

| WIVERSITÀ DI PARMA                                                                                                    | Servizi online                                      | MENU           |
|----------------------------------------------------------------------------------------------------|-----------------------------------------------------|----------------|
| Area Riservata                                                                                                    |                                                     |                |
| Da questa pagina puol accedere a tutti i servizi online a disposizione degli studenti e dei docenti dell'Università degli Studi di Parma:<br>• se accedi per la prima volta registrati e attiva la passynocti:<br>• se sei glia in possesso dello username temporaneo. Infasciato con la registrazione, ed hai attivato la password accedi tramite login:<br>• se sei un suduente o docente dell'Università d'arma, glia in possesso delle credenziali definitive (mail di ateneo e relativa password), accedi tramite login. |                                                     |                |
| SMARRIMENTO USERNAME O PASSWORD                                                                                                    |                                                     |                |
| Recupero username<br>Recupero password                                                                                                    |                                                     |                |
| CAMBIAMENTO DEL LAYOUT DI ESSE3                                                                                                    |                                                     |                |
| Dal 26 ottobre 2018 ESSE3 ha cambiato layout. La nuova cornice ha le seguenti caratteristiche:<br>• responsive ciole si datata graficamente al dispositivo utilizzato (PC, Tablet, Smartphone):<br>• accessibile da screen reader;<br>• moderna nel design dove ili <mark>mento</mark> e sempre nascosto ma attivabile dall <mark>'icona hamburger (composta da tre linee orizzontali) in alto a destra</mark> .                                                                                                    |                                                     |                |
| PRESENTAZIONE DEI PIANI DI STUDIO                                                                                                    |                                                     |                |
| I periodi di presentazione dei plani di studi on line, per gli iscritti in corso dell'anno accademico 2015/2016, sono differenti da corso a corso. Si consiglia pertanto di consultare i siti dei relativi Dipartimenti o di informarsi pr                                                                                                    | esso le <u>Segreterie Studenti</u> di competenza.   |                |
| QUESTIONARI DI VALUTAZIONE DELLA DIDATTICA<br>Gii studenti in corso sono chiamati a compilare i <u>questionari di valutazione della didattica</u> degli insegnamenti previsti nel proprio libretto per l'anno corrente.                                                                                                    |                                                     |                |
| ISCRIZIONE AGLI ESAMI<br>A partire dalla 1º sessione di esami di profitto dell'anno accademico 2014/2015 (sessione "anticipata") sarà possibile <u>iscriversi agli esami di profitto</u> esclusivamente mediante questo sistema. Per consultare le date di tutti g<br>insegnamento clicca sul link a sinistra Bacheca Appelli.                                                                                                    | li esami di un dato Dipartimento, corso di laurea o |                |
| ATTENZIONE: per iscriverti ad un esame devi effettuare il login al sistema; una volta collegato potral vedere le prove d'esame dei soli insegnamenti presenti nel tuo libretto elettronico.                                                                                                    |                                                     |                |
| VERBALIZZAZIONE ELETTRONICA                                                                                                    |                                                     |                |
| FAQ: FREQUENTLY ASKED QUESTIONS Risposte alle domande più frequenti.                                                                                                    |                                                     |                |
| DIRITTO ALLO STUDIO<br>Se si ritiene di essere nelle condizioni di richiedere un beneficio relativo alle tasse studentesche, occorre consultare preliminarmente il sito di ER.GO Azienda Regionale per il Diritto agli Studi Superiori.                                                                                                    |                                                     |                |
|                                                                                                    |                                                     | _              |
|                                                                                                    | Informativa utilizzo cool                           | tie   © CINECA |

Una volta fatto l'accesso, selezionare la voce MOBILITA' INTERNAZIONALE IN USCITA/OUTBOUND MOBILITY dal menù a destra:

| UNIVERSITÀ DI PARMA         | 1 A 4                                       |                   |   | Servizi    |                                                          |   |
|-----------------------------|---------------------------------------------|-------------------|---|------------|----------------------------------------------------------|---|
| Area Studente               | Area Riservata<br>Logout<br>Cambla Password |                   |   |            |                                                          |   |
| Informazioni sullo studente |                                             |                   |   |            |                                                          | > |
| Tipo di corso               | c                                           | lorso di Laurea   |   |            |                                                          | > |
| Profilo studente            | S                                           | itudente Standard |   |            |                                                          |   |
| Anno di Corso               | 2                                           |                   |   |            |                                                          | > |
| Data immatricolazione       | 2                                           | 8/08/2018         |   |            |                                                          | > |
| Corso di studio             |                                             | 3014] - LETTERE   |   |            |                                                          |   |
| Part Time                   |                                             | 10                |   |            |                                                          | > |
| raitime                     | 1                                           | 10                |   |            |                                                          | > |
| Situazione iscrizioni       |                                             |                   |   | Cen        | Mobilità internazionale in entrata /<br>Inbound mobility | > |
| Anno accademico             | Corso di Studio                             | Anno corso        |   |            | Mobilita' internazionale in uscita /                     | > |
| 2018/2019                   | 3014 LETTERE                                |                   |   | /          |                                                          |   |
| 2019/2020                   | 3014 LETTERE                                |                   | 2 | 30/09/2019 |                                                          | > |
|                             |                                             |                   |   |            |                                                          | > |
|                             |                                             |                   |   |            |                                                          | > |
| Home Sito Ateneo            |                                             |                   |   |            | Elezioni Studentesche                                    | > |

A questo punto sarà visibile un menu a tendina.

Selezionare:

- **EXCHANGE PROGRAMS** per candidarsi all'ambito Erasmus+ SMS L-LM-LMCU-PhD del proprio Dipartimento di afferenza

Selezionare:

- ACCORDI BILATERALI per candidarsi all'ambito Overworld
- ACCORDI BILATERALI per candidarsi all'ambito Progetti Speciali

La pagina web mostrerà una finestra con tutti i bandi aperti e disponibili per l'iscrizione:

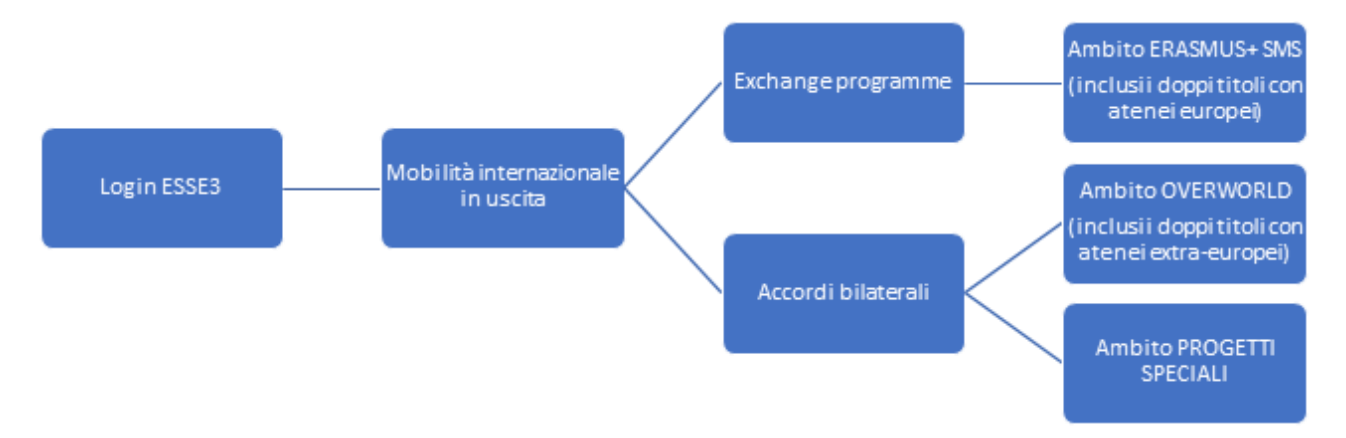

Una volta selezionato l'ambito scegliere il bando al quale si vuole partecipare cliccando sulla voce AZIONI.

N.B. E' NECESSARIO RIPETERE QUESTA OPERAZIONE PER OGNI AMBITO PER IL QUALE SI INTENDE PRESENTARE UNA DOMANDA DI CANDIDATURA.

È POSSIBILE PERTANTO PRESENTARE UNA DOMANDA SU PIU' AMBITI, TENENDO CONTO CHE IL NUMERO MASSIMO DI PREFERENZE (DESTINAZIONI) COMPLESSIVE CHE È POSSIBILE ESPRIMERE E' 4 (QUATTRO).

| WNIVERSITÀ DI PARMA Servizi                                                                                                    | online                     |                | MENU        |
|----------------------------------------------------------------------------------------------------|----------------------------|----------------|-------------|
| Elenco Bandi di Mobilità Internazionale Prima di procedere con l'iscrizione al bando è obbligatorio inserire il codice IBAN (percorso HOME/anagrafica/Modifica Dati di Rimborso/Pagamento) scegliendo come modalità di rimborso "Pagamento tramite bonifico bancario" (non è poss<br>pagamento).            | ibile scegliere altre moda | alità di       |             |
| Si raccomenda di controllare di venne servi e danamento.<br>Si raccomenda di controllare di veni riserito TIBAN correttamente. Diversamente non potrà essere erogato il contributo alla mobilità.<br>Per procedere con l'iscrizione cliccare sulla lente a fanco del bando al quale si intende partecipare. |                            |                |             |
| Ambito mobilità EXCHANGE PROGRAMS                                                                                                    |                            |                | *           |
| ERASMUS +                                                                                                    |                            |                |             |
| Num.         Num.           A.A         bando         Itole           2018         38         Bando Suppletivo ERASMUS + SMS AA. 2019/20 - DIP. SCVSA                                                                                                    | Stat<br>ban                | Stato<br>iscr. | Azioni<br>Q |
| ERASMUS +                                                                                                    |                            |                |             |
| Num.<br>A.A. bando Titolo                                                                                                    | State<br>bando             | Stato<br>iscr. | Azioni      |
| 2018 35 Bando Suppletivo ERASMUS + SMS A.A. 2019/20 - DIP, GIURIS. ST. POL. E INTERNAZ.                                                                                                    | 6                          |                | ଷ୍          |
| RASMUS + Num.                                                                                                    | Stato                      | Stato          |             |
| A.A.         bando         Titole           2018         42         Bando Suppletivo ERASMUS + SMS A.A. 2019/20 - DIP. MEDICINA VETERINARIA                                                                                                    | bando<br>6                 | iscr.          | Azioni<br>Q |
| ERASMUS +                                                                                                    |                            |                |             |
| Num.<br>A.A. bando Titolo                                                                                                    | Stato<br>bando             | Stato<br>iscr. | Azioni      |
| 2018 37 Bando Suppletivo ERASMUS + SMS A A 2019-20 - DIP. MEDICINA E CHIRURGIA                                                                                                    | 6                          |                | ଷ           |
| KASMUS + Num.                                                                                                    | Stato                      | Stato          |             |
| A.A.         bando         Titolo           2018         34         Bando Suppletivo ERASMUS + SMS A.A. 2019-20 - DUSIC                                                                                                    | bando<br>6                 | iscr.          | Azioni<br>Q |
| ERASMUS +                                                                                                    |                            |                |             |
| A.A. bando Titolo                                                                                                    | Stato<br>bando             | Stato<br>iscr. | Azioni      |
| 2018 39 Bando Suppletivo ERASMUS + SMS 2019/20 - DIP. SCIENZE ALIMENTI E FARMACO                                                                                                    | 6                          |                | Q           |
| Num.                                                                                                    | Stato                      | Stato          |             |
| A.A         bando         Titolo           2018         41         Bando Suppletivo ERASMUS + SMS A.A. 2019/20 - DIP. SCIENZE MM. FF. II.                                                                                                    | bando<br>6                 | iscr.          | Azioni<br>Q |
| ERASMUS +                                                                                                    |                            |                |             |
| Num.<br>A.A. bando Titolo                                                                                                    | Stato<br>bando             | Stato<br>iscr. | Azioni      |
| 2018 40 Bando Suppletivo ERASMUS + SMS A.A. 2019-20 - DIP. SC. ECONOMICHE E AZIENDALI<br>EPA SMI IS +                                                                                                    | 6                          |                | ଷ           |
| Num.                                                                                                    | Stato                      | Stato          | Arical      |
| Action         Dambo         Incolo           2018         36         Bando Suppletivo ERASMUS + SMS A.A. 2019/20 - DIP. INGEGNERIA E ARCHITETTURA                                                                                                    | 6                          | iscr.          | Q           |
| TRAINEESHIP                                                                                                    |                            |                |             |
| Num.<br>A.A. bando Titolo                                                                                                    | Stato<br>bando             | Stato<br>iscr. | Azioni      |
| 2018 23 Secondo estabilita + 5MI AA. 2019-20 (Dalo US) A ASEAUERA US/09/2019                                                                                                    | 6                          |                | ୍ଷ୍         |
| E Link esterno                                                                                                    |                            |                | —           |
| Q     Dettaglio/iscrizione       Iscritto al bando                                                                                                    |                            |                |             |
| Iscrizione non completata     Iscrizioni aperte                                                                                                    |                            |                |             |
| A iscrizioni chiuse                                                                                                    |                            |                |             |
|                                                                                                    |                            |                |             |
| Home Sito Ateneo                                                                                                    |                            |                |             |
|                                                                                                    | informativa utilizz        | Jo cookie      | © CINECA    |

Si apre una pagina riepilogativa con le Azioni disponibili:

|                                                                              |                                                                                                   | A Z                          |      |        |                                              | Servizi online | MENU              |
|------------------------------------------------------------------------------|---------------------------------------------------------------------------------------------------|------------------------------|------|--------|----------------------------------------------|----------------|-------------------|
| Candidatura Bandi d<br>In questa pagina è possibile efi<br><b>Dati Bando</b> | II Mobilità Internazionale<br>fettuare l'iscrizione al bando e seguire tutte le fasi della propri | a candidatura.               |      |        |                                              |                |                   |
| Titolo                                                                       |                                                                                                   |                              |      |        | Bando Erasmus+ SMS A.A. 2020-2021 Dlp. DUSIC |                |                   |
| Compilazione domande                                                         |                                                                                                   |                              |      |        | dal 19/01/2020 al 14/02/2020 23:00           |                |                   |
| Ulteriori informazioni                                                       |                                                                                                   |                              |      |        | • val al dettaglio del bando                 |                |                   |
| Fase<br>Iscrizione al bando                                                  | 1 Compilazione Modulo di Candidatura<br>2 Upload Allegati iscrizione                              | obbligatoria<br>obbligatoria | info | 6<br>A | Legenda:                                     |                |                   |
|                                                                              | 3 Conferma iscrizione al bando                                                                    | obbligatoria                 |      | ۵      | A attività aperta                            |                |                   |
| Assegnazione Sede                                                            | 4 Pubblicazione dati Graduatoria                                                                  |                              |      | Α      | attività bloccata                            |                |                   |
|                                                                              |                                                                                                   |                              |      |        | ✓ attività completata                        |                |                   |
|                                                                              |                                                                                                   |                              |      |        | ① ulteriori informazioni                     |                |                   |
| 1 - Compilazione Moc                                                         | dulo di Candidatura                                                                               |                              |      |        |                                              |                | 6                 |
| Non hai ancora compilato il me<br>Indietro                                   | odulo di candidatura                                                                              |                              |      |        |                                              |                | compila il modulo |

Cliccare su **COMPILA IL MODULO** e procedere con l'iscrizione al bando.

Per procedere con l'iscrizione sarà necessario selezionare ☑ tutti i **REQUISITI** elencati nella pagina riportata qui sotto:

**N.B.** Requisito N. 1 – Se **non** si è già usufruito di una mobilità Erasmus indicare Valore = 0 (Zero)

| Bando                   | ) ERASMUS + SMS A.A 2019-20 -DUSIC                                                                                                    |         |
|-------------------------|----------------------------------------------------------------------------------------------------|---------|
| È stata rio             | chiesta l'iscritione al bando di mobilità internazionale Bando ERASMUS + SMS A.A. 2019-20 -DUSIC                                                                                                    |         |
| E' possibi              | le esprimere il numero di preferenze indicate nel bando di concorso. Le scelte sono solo orientative e non saranno vincolanti per la Commissione che stilerà la graduatoria.                                                                                                    |         |
| Per proce<br>Per uscire | sdere con l'isoritione premere ISCRIVI<br>daila procedura premere ANNULLA                                                                                                    |         |
| Esami                   | registrati                                                                                                    |         |
| Verifi                  | ca nel libretto (percorso CABRIERA/esami) gli esami regutrati.                                                                                                    |         |
| Torna in (              | questa pagina per effettuare hiscrizione ed eventuamente indica altri esami nel campo Dichiarazioni aggiuntive.                                                                                                    |         |
| Ricordati<br>Gli studer | di scaricare l' <b>Autocertificazione iscrizione con Esami</b> (percorso <u>SEGRETERIA/certificati</u> ) e di allegaria alla domanda di candidatura.<br>nti iscritti alla laurea magistrale devono scaricare e allegare anche l' <b>Autocertificazione Titolo Finale con Esami</b> della laurea triennale                                                                                                    |         |
| L'Autocer               | tificazione deve sempre essere firmata dal candidato.                                                                                                    |         |
| N.B. IN C               | ODA ALL'ELENTE ELLE SEDI DISPONIBILI E' PRESENTE LA MEDIA ESAMI (ARITMETICA) E LA MEDIA PONDERATA DEL CANDIDATO.                                                                                                    |         |
| Requis                  |                                                                                                    |         |
| ATTENZIO                | NE: per pro-                                                                                                    | Valore  |
|                         | di aver preso visióne del bando di concorso e di essere in possesso del requisiti di anzianità e di merito.(requisito obbligatorio)                                                                                                    | - and - |
|                         | di essere regolarmente iscritto all'ateneo(requisito obbligatorio)                                                                                                    |         |
|                         | di essere a conoscenza di tutti i requisiti richiesti dal bando di mobilità internazionale (requisito obbligatorio)                                                                                                    |         |
|                         | di essere a conoscenza che il numero delle borse e la durata di permanenza all'estero a esse associata potrebbero subire variazioni dovute alla natura dinamica che caratterizza la stipula degli accordi bilaterali di scambio con le Università<br>partner(requisito obbligatorio)                                                                                                    |         |
|                         | di essere a conoscenza che la durata minima del soggiorno all'estero per ottenere lo status di studente Erasmus Plus SMS è di 3 (TRE) mesi, la durata massima di 12 (DODICI) mesi, (requisito obbligatorio)                                                                                                    |         |
|                         | di avere già usufruito di una mobilità Erasmus+ (oppure LLP/Erasmus, Erasmus Placement, Erasmus Mundus Azione 1 ed Azione 2) per il numero di mesi specificato. Indicare numero di mesi e anno accademico: ad es. 6 - 2018-2019. Indicare 0 (ZERO) se<br>non usufruito(requisito obbligatorio)                                                                                                    |         |
|                         | id essere a conosceraz che è possibile sustinuire di una mobilità Erasmuse per studio elo per tinocinio, in Paeu UE o Extra-UE) fino ad un massimo di 12 mesi per ogni ciolo di studi (LT o LM), Per i corsi di laurea magistrale a ciclo unico (LMCU) il numero<br>massimo di mesi è 24. Nel calcolo dei 12 (LT e LM) e 24 (LMCU) mesi sono prese in considerazione anche le precedenti esperienze di mobilità effettuate nell'ambito dei Programmi LLP/Erasmus, Erasmus Placement, Erasmus Mundus Azione 1 ed Azione 2<br>(requisito obbigatorio) |         |
|                         | di essere a conoscenza che in caso di assegnazione della borsa di studio di mobilità l'accettazione o l'eventuale rinuncia del posto di scambio dovranno essere effettuate entro 10 giorni dalla pubblicazione della graduatoria(requisito obbligatorio)                                                                                                    |         |

A questo punto è possibile scegliere le destinazioni per le quali ci si vuole candidare.

**N.B.** Per poter proseguire è necessario selezionare anche la lingua. La lingua selezionata è quella che si intende utilizzare durante la mobilità.

| Sede di destinazione                                    | Note                                      | Sottoarea                                             | Durata (mesi) | Preferenze | Cod. Erasmus | Lingua di insegnamente |
|---------------------------------------------------------|-------------------------------------------|-------------------------------------------------------|---------------|------------|--------------|------------------------|
| - CARDIFF UNIVERSITY                                    |                                           | (023-2013) Languages                                  | 6             | 1 •        | UK CARDIFF01 | INGLESE                |
| - FACHHOCHSCHULE KOELN                                  |                                           | [0322-2013] Library, information and archival studies | 5             | 2 *        | D KOLN04     | TEDESCO                |
| - KLAIPÉDOS UNIVERSITETAS                               |                                           | [0231-2013] Language acquisition                      | 6             | •          | LT KLAIPED01 |                        |
| - MARTIN-LUTHER-UNIVERSITAET HALLE-WITTENBERG           |                                           | [023-2013] Languages                                  | 9             | •          | D HALLE01    | TEDESCO                |
| - PÅDAGOGISCHE HOCHSCHULE LUDWIGSBURG                   |                                           | [0231-2013] Language acquisition                      | 9             | Y          | D LUDWIGB01  |                        |
| - POLITECHNIKA SLASKA                                   |                                           | [0231-2013] Language acquisition                      | 6             | •          | PL GLIWICE01 |                        |
| S - ARISTOTELEIO PANEPISTIMIO THESSALONIKIS             |                                           | [023-2013] Languages                                  | 6             | •          | G THESSAL01  |                        |
| S - FRIEDRICH-ALEXANDER-UNIVERSITAET ERLANGEN-NUERNBERG |                                           | [0231-2013] Language acquisition                      | 10            | Ţ          | D ERLANGE01  |                        |
| S - HUMBOLDT-UNIVERSITAET ZU BERLIN                     |                                           | [0322-2013] Library, information and archival studies | 5             | •          | D BERLIN13   |                        |
| S - HØGSKOLEN I OSLO OG AKERSHUS                        |                                           | [0322-2013] Library, information and archival studies | 5             | Y          | N OSLO60     |                        |
| S - ISTANBUL TEKNIK UNIVERSITESI (ITU)                  |                                           | [0223-2013] Philosophy and ethics                     | 6             | •          | TR ISTANBU04 |                        |
| S - LATVIJAS UNIVERSITATE                               |                                           | [023-2013] Languages                                  | 10            | •          | LV RIGA01    |                        |
| S - PHILIPPS-UNIVERSITAET MARBURG                       |                                           | [0223-2013] Philosophy and ethics                     | 9             | Ţ          | D MARBURG01  |                        |
| S - RADBOUD UNIVERSITEIT NIJMEGEN                       |                                           | [0223-2013] Philosophy and ethics                     | 6             | •          | NL NIJMEGE01 |                        |
| S - RHEINISCHE FRIEDRICH-WILHELMS-UNIVERSITAET BONN     |                                           | [0222-2013] History and archaeology                   | 9             | •          | D BONN01     |                        |
| ST - ALBERT-LUDWIGS-UNIVERSITÄT FREIBURG IM BREISGAU    |                                           | [0223-2013] Philosophy and ethics                     | 12            | •          | D FREIBUR01  |                        |
| S - TALLINNA ÜLIKOOL                                    | Per il primo ciclo è richiesto inglese B1 | [0322-2013] Library, information and archival studies | 5             | ¥          | EE TALLINN05 |                        |
| ST - ARISTOTELEIO PANEPISTIMIO THESSALONIKIS            |                                           | [0231-2013] Language acquisition                      | 5             |            | G THESSAL01  |                        |

Una volta effettuate le scelte ed inserite eventuali dichiarazioni aggiuntive da includere nella domanda, cliccare su ISCRIVI.

| F - UNIVERSITÉ DE TOULOUSE LE MIRAIL (TOULOUSE II)<br>F - UNIVERSITÉ JEAN MOUUN LYON 3<br>F - UNIVERSITÉ PARIS DESCARTES<br>F - UNIVERSITY COLLEGE CORK, NATIONAL UNIVERSITY OF IRELANI<br>F - UNIVERSITY OF BATH<br>F - UNIVERSITY OF BATH<br>F - UNIVERSITY OF KENT<br>F - UNIVERSITY OF YORK<br>Ulteriori Informazioni<br>Dichiarazioni aggiuntive (altri esami<br>sostenuti o ulteriori conscenze<br>linguistiche):                                                                                                    | azioni aggiuntive | [0232-2013] Literature and linguistics         [0231-2013] Language acquisition         [0322-2013] Library, information and arch         [023-2013] Languages         [022-2013] Humanities (except languages         [023-2013] Languages         [023-2013] Languages         [023-2013] Languages         [023-2013] Languages         [023-2013] Languages         [023-2013] Language acquisition         [0222-2013] History and archaeology | hival studies 6<br>3<br>5) 9<br>9<br>9<br>9<br>0      |       | DULOUS02 CON03 CON03 CON03 CON03 CON03 CON03 CON0505 CON0505 CON0505 CON0505 CON0505 CON0505 CON5555 CON55555 CON55555 CON555555 CON555555 CON555555 CON555555 CON5555555 CON55555555 CON555555555 CON5555555555 |  |
|----------------------------------------------------------------------------------------------------|-------------------|----------------------------------------------------------------------------------------------------|-------------------------------------------------------|-------|----------------------------------------------------------------------------------------------------|--|
| - UNIVERSITÉ DE NOUCOULE LE MINUE (TOULOUSE III) - UNIVERSITÉ DEAN MOULIN LYON 3 - UNIVERSITÉ PARIS DESCARTES - UNIVERSITY OF BATH - UNIVERSITY OF BATH - UNIVERSITY OF BATH - UNIVERSITY OF RENT - UNIVERSITY OF KENT UNIVERSITY OF VORK UNIVERSITY OF VORK UNIVERSITY OF VORK UNIVERSITY OF INTERIORI DIchlarazioni aggiuntive (altri esami sostenuti o ulteriori conoscenze linguistiche):                                                                                                    | azioni aggiuntive | [0221-2013] Language acquisition         [0231-2013] Language acquisition         [022-2013] Languages         [022-2013] Humanities (except languages         [022-2013] Languages         [022-2013] Languages         [022-2013] Languages         [022-2013] Languages         [022-2013] Languages         [022-2013] Languages         [022-2013] Languages         [022-2013] Languages         [022-2013] Languages                         | hival studies 6<br>3<br>5) 9<br>9<br>9<br>9<br>9<br>0 |       | ON0332                                                                                                    |  |
| - UNIVERSITÉ JEAN MOUUIN LYON 3 - UNIVERSITÉ PARIS DESCARTES - UNIVERSITY COLLEGE CORK, NATIONAL UNIVERSITY OF IRELANI - UNIVERSITY OF BATH - UNIVERSITY OF BATH - UNIVERSITY OF KENT - UNIVERSITY OF YORK Ilteriori informazioni Dichiarazioni aggiuntive (altri esami sostenuti o ulteriori conoscenze linguistiche):                                                                                                    | zioni aggiuntive  | (0231-2013) Language acquisition<br>(0222-2013) Library, information and arch<br>(022-2013] Languages<br>(022-2013] Humanities (except languages<br>(023-2013) Language acquisition<br>(0221-2013) Language acquisition<br>(0222-2013) History and archaeology                                                                                                    | htval studies 6<br>3<br>s) 9<br>9<br>9<br>9<br>6      |       | ON03 [                                                                                                    |  |
| - UNIVERSITÉ PARIS DESCARTES<br>- UNIVERSITY COLLEGE CORK, NATIONAL UNIVERSITY OF IRELAN<br>- UNIVERSITY OF BATH<br>- UNIVERSITY OF BATH<br>- UNIVERSITY OF KENT<br>- UNIVERSITY OF YORK<br>Ilteriori informazioni<br>Dichiarazioni aggiuntive (altri esami<br>sostenuti o ulteriori conoscenze<br>linguistiche):                                                                                                    | azioni aggiuntive | [0322-2013] Library, information and arch<br>[022-2013] Languages<br>[022-2013] Humanities (except languages<br>[023-2013] Languages<br>[0231-2013] Language acquisition<br>[0222-2013] History and archaeology                                                                                                    | hival studies 6<br>3<br>5) 9<br>9<br>9<br>9<br>6      |       | RESO05                                                                                                    |  |
| - UNIVERSITY COLLEGE CORK, NATIONAL UNIVERSITY OF IRELAN - UNIVERSITY OF BATH - UNIVERSITY OF BATH - UNIVERSITY OF KENT - UNIVERSITY OF YORK Iteriori Informazioni Dichiarazioni aggiuntive (altri esami sostenuti o ulteriori conoscenze linguistiche):                                                                                                    | azioni aggiuntive | (023-2013) Languages<br>(022-2013) Humanities (except languages<br>(023-2013) Languages<br>(0231-2013) Language acquisition<br>(0222-2013) History and archaeology                                                                                                    | 3<br>5) 9<br>9<br>9<br>0                              |       | CORKO1                                                                                                    |  |
| - UNIVERSITY OF BATH<br>- UNIVERSITY OF BATH<br>- UNIVERSITY OF KENT<br>- UNIVERSITY OF VORK<br>Iteriori Informazioni<br>Dichiarazioni aggiuntive (altri esami<br>sostenuti o ulteriori conoscenze<br>linguistiche):                                                                                                    | azioni aggiuntive | [022-2013] Humanities (except languages<br>[023-2013] Languages<br>[0231-2013] Language acquisition<br>[0222-2013] History and archaeology                                                                                                    | s) 9<br>9<br>9<br>0                                   |       | BATHO1                                                                                                    |  |
| - UNIVERSITY OF BATH<br>- UNIVERSITY OF KENT<br>- UNIVERSITY OF YORK<br>- UNIVERSITY OF YORK | azioni aggiuntive | [023-2013] Languages<br>[0221-2013] Language acquisition<br>[0222-2013] History and archaeology                                                                                                    | 9                                                     | . UK1 | VORKO1                                                                                                    |  |
| - UNIVERSITY OF KENT<br>- UNIVERSITY OF YORK<br>Iteriori Informazioni<br>Dichiarazioni aggiuntive (altri esami<br>sostenuti o ulteriori conoscenze<br>linguistiche):<br>eventuali dichia                                                                                                    | azioni aggiuntive | [0231-2013] Language acquisition<br>[0222-2013] History and archaeology                                                                                                    | 9<br>6                                                |       | YORKO1                                                                                                    |  |
| - UNIVERSITY OF YORK<br>Iteriori informazioni<br>Dichiarazioni aggiuntive (altri esami<br>sostenuti o ulteriori conoscenze<br>linguistiche):                                                                                                    | azioni aggiuntive | (0222-2013) History and archaeology                                                                                                    | 6                                                     | UKY   | YORKO1                                                                                                    |  |
| Iteriori informazioni<br>Dichiarazioni aggiuntive (altri esami<br>sostenuti o ulteriori conoscenze<br>linguistiche):                                                                                                    | azioni aggiuntive |                                                                                                    |                                                       |       |                                                                                                    |  |
| L                                                                                                    |                   |                                                                                                    |                                                       |       |                                                                                                    |  |
| dicatori di merito                                                                                                    |                   |                                                                                                    |                                                       |       |                                                                                                    |  |
| edia voti 28                                                                                                    |                   |                                                                                                    |                                                       |       |                                                                                                    |  |
| edia ponderata voti 28,14                                                                                                    |                   |                                                                                                    |                                                       |       |                                                                                                    |  |
| scrivi Annulla<br>Iscrivi                                                                                                    |                   |                                                                                                    |                                                       |       |                                                                                                    |  |

Per completare la presentazione della domanda sarà necessario caricare i documenti obbligatori previsti dal bando, cliccando sul link INSERISCI ALLEGATO nella sezione UPLOAD ALLEGATI ISCRIZIONE.

| UNIVERSITÀ DI P                                                                                                    | ARMA                                                                                                    |                                                            |                                                                                                    |                                                                                                    |                                             | Servizi online                  |                                                                            |
|----------------------------------------------------------------------------------------------------|----------------------------------------------------------------------------------------------------|------------------------------------------------------------|----------------------------------------------------------------------------------------------------|----------------------------------------------------------------------------------------------------|---------------------------------------------|---------------------------------|----------------------------------------------------------------------------|
| Candidatura Bandi di Mobilità Intern<br>In costa agina è possible effetuari l'incritore al la<br>Companya di Candidature annexas a<br>Candidature Materia di Candidature annexas a<br>Candidature Materia di Candidature<br>Candidature Materia<br>Dati Bando<br>Tati<br>Bando<br>Utariari Isternazioni | hazilonale<br>ardos sigulas tursis ta faŭ dala propia cantificara.<br>en acoaso: Proceder o confusitaci degli alegoli e confermer                                                                                          | factione d'hande.                                          |                                                                                                    | Banda Bramuer SVI AA 1200 0001 Da. DUBC<br>de 1990-1200 a 1 activata 2000<br>de nacionaria de lacola |                                             |                                 |                                                                            |
| Candidatura al Bando     Candidatura al Bando non è comuleta. E ner     Tese     Isocoore al bando     Assegnazione Sede                                                                                                    | occusire effectuarie l'applicabilityson.<br>Antonia<br>11. Complemente Modulo di Canossanay<br>22. Lapose Alegati totocone<br>23. Confirma Social Stando<br>3. Confirma Social Stando<br>4. Theoretications can Canadamine | 000 (000<br>000 (000<br>000 (000                           | ora de State<br>ora de V<br>ora de State<br>ora de State<br>de State<br>ora de State<br>de State<br>de State | Legenda:<br>anticia seria<br>anticia secia<br>vi attività reformazion<br>uteriari informazion        |                                             |                                 |                                                                            |
| 1 - Compilazione Modulo di Candidatu<br>Il modulo di candidatura è stato compilato contestane<br>Per qualsasi modifia accorre canadiare il modulo e r<br>Seda di destinazione<br>FCADFF UNIVERSITY<br>FRCHOCHONILI KOLIN                                                                                | ura<br>uras<br>Isampilaria nuovamente.<br>Note                                                                                                    | Cod. Erasmus<br>UK CARDIFP1<br>D KOLNOS                    | Sottoanea<br>(022-0113) Languages<br>(0222-0113) Library, information and                                                                                                    | ector today                                                                                          |                                             | Web-site Post<br>For 8<br>For 1 | Mesi<br>5<br>5                                                             |
| 2 - Upload Allegati Istrizione<br>Benaver fusikal darg ingeri deliganti per la pre-<br>la nonce de accidentar a la nero tra la presi<br>Indea<br>Accountrazione trorone con Eami<br>Lettera monacione<br>Interne                                                                                        | nacianizme di lancia a degli aventa di chegori facilitati i las con<br>Inte quando anaveno mer cantor turi gli angeni obolgenor.                                                                                           | ficación línguistiche eta don continuatori sell a fini del | la admine).                                                                                                    |                                                                                                    | i teje<br>je polizitorio<br>je obstigitorio |                                 | a del modulo d'antidatura<br>6<br>Martino d'antidatura<br>Martino allegeto |

Ora si aprirà una nuova finestra dove sarà possibile caricare gli allegati (**N.B.** devono essere in formato PDF):

- Autocertificazione iscrizione con esami sostenuti
- Lettera motivazionale N.B. SE SI PRESENTA LA DOMANDA PER PIU' AMBITI, LA LETTERA MOTIVAZIONALE PRESENTATA DEVE ESSERE LA STESSA.
- Allegato F Sedi di preferenza compilato in ogni sua parte N.B. SE SI PRESENTA LA DOMANDA PER PIU' AMBITI, L'ALLEGATO F PRESENTATO DEVE ESSERE LO STESSO.
- Eventualmente, ogni altro documento che si ritiene utile ai fini della selezione (ad es. certificazioni/attestazioni linguistiche).

Per inserire l'allegato cliccare su ALLEGA.

#### N.B.

- Per caricare l'autocertificazione di iscrizione con esami sostenuti, la lettera motivazionale e l'Allegato F, aprire il menu a tendina ALLEGATI OBBLIGATORI. In questo caso è possibile caricare 1 solo file PDF per ogni tipologia di allegato del menu a tendina (1 solo file PDF per le autocertificazioni degli esami, 1 solo file PDF per la lettera motivazionale e 1 solo file PDF per l'Allegato F).
- Per caricare eventuali certificazioni/attestazioni linguistiche, utilizzare il campo ALLEGATI FACOLTATIVI. Anche in questo caso sarà necessario unire i documenti in un unico file PDF.

| il mondo che ti aspet                                                           | TÀ DI PARMA                                                                                                    | Servizi online 🛛 🚍                                                   |
|---------------------------------------------------------------------------------|----------------------------------------------------------------------------------------------------|----------------------------------------------------------------------|
| Inserimento allegati                                                            |                                                                                                    |                                                                      |
| Utilizzare il campo ALLEGATI OBBLIG<br>caricare le eventuali certificazioni lin | SATORI per caricare l'autocertificazione di iscrizione ed esami sostenuti, la lettera motivazionale e, la<br>guistiche ed eventuali ulteriori certificazioni utili ai fini della selezione. | ddove richiesto, il CV. Utilizzare il campo ALLEGATI FACOLTATIVI per |
| Dati del bando                                                                  |                                                                                                    |                                                                      |
| Titolo                                                                          | Bando ERASMUS + SMS A.A., 201                                                                                                    | 19-20 -DUSIC                                                         |
| Dati Allegato                                                                   |                                                                                                    |                                                                      |
| Allegati obbligatori                                                            |                                                                                                    | T                                                                    |
| Allegati facoltativi                                                            |                                                                                                    |                                                                      |
| Descrizione                                                                     |                                                                                                    |                                                                      |
|                                                                                 |                                                                                                    |                                                                      |
|                                                                                 |                                                                                                    | li li                                                                |
| Allegato (Max 5MByte)                                                           | Scegli file Nessun file selezionato                                                                                                    |                                                                      |
| Allega Esci                                                                     |                                                                                                    |                                                                      |

Prima di concludere la procedura di iscrizione è possibile stampare una **bozza** della domanda di iscrizione (Modulo di Candidatura) N.B. NON E' LA CANDIDATURA AL BANDO DEFINITIVA, L'ISCRIZIONE E' ANCORA IN BOZZA ED E' ANCORA POSSIBILE MODIFICARLA.

| UNIVERSITÀ DI                                                                                                    |                                                                                                    |                                               |                                                                                |                                                                                                    |                       | Servizi online                                                         |                                           |
|----------------------------------------------------------------------------------------------------|----------------------------------------------------------------------------------------------------|-----------------------------------------------|--------------------------------------------------------------------------------|----------------------------------------------------------------------------------------------------|-----------------------|------------------------------------------------------------------------|-------------------------------------------|
| Candidatura Bandi di Mobilità In<br>In questa pagina è possibile effettuare l'isorison<br>Informazione<br>Compilezione Modulo di Cendideture evve                                              | iternazionale<br>e al bando e seguire totta le fasi della propria candidatora.<br>nuto con toccesso. Procedere con l'upload degli allegati e conferman                                                                                                    | Fiscisione al bendo.                          |                                                                                |                                                                                                    |                       |                                                                        |                                           |
| Dati Bando<br>Titolo<br>Compliazione domande<br>Ulteriori informazioni                                                                                                    |                                                                                                    |                                               |                                                                                | Bando Elsonius- SMEAA, 2000 0201 Dip. DUBC<br>de 1960 / 2000 de 1 4 duz 7000 2300<br>de real destario del bando |                       |                                                                        |                                           |
| La toa liotiste al bando non è compleza.     Fase     Incrosone al bando     Acceptacione Sede                                                                                                 | E invessirin effectiven holized engl effective<br>Antroità<br>11 Comparisone Monico di Candideure<br>21 Depest Angel Introden<br>23 Centre and<br>24 Investigationne estado<br>41 Investigatione estado<br>41 Investigatione estado<br>41 Investigatione estado<br>41 Investigatione estado<br>41 Investigatione estado<br>41 Investigatione estado<br>41 Investigatione estado<br>41 Investigatione estado<br>41 Investigatione estado<br>41 Investigatione estado<br>41 Investigatione estado<br>41 Investigatione estado<br>41 Investigatione estado<br>41 Investigatione<br>41 Investigatione<br>41 Inv |                                               | Info State<br>Obligatoria V<br>Obligatoria 6<br>Obligatoria 6<br>Obligatoria 6 | Legenda:<br>6 activá sera<br>8 activá sera<br>9 activá senstra<br>0 uteratri refermazen                         |                       |                                                                        |                                           |
| Compilazione Modulo di Candia I nodulo di candidatora è stato compilato corre Per qualiasi modifica occorre cancellare il modu                                                                 | datura<br>scamena<br>ulo = ricompilario nuovamente.                                                                                                    |                                               |                                                                                |                                                                                                    |                       |                                                                        | ~                                         |
| Sedi scette Sede di destinazione F - CARDIFF UNVERSITY F - FACHHOCHSCHULE KDELN                                                                                                    | Note                                                                                                    | Ced. Erasmus<br>UK CARDIFF01<br>D KOLNDS      | Sottoarea<br>(023-2013) Languages<br>(0322-1013) Library, information and a    | vrchival studies                                                                                                |                       | Web-site Pesti<br>B B<br>Egg 1<br>Marcels I module Campos in borra del | Mesi<br>5<br>5<br>I modulo di candidatura |
| 2 - Upload Allegati Iscrizione<br>Effettuare l'upload degli allegati obbligatori per l<br>La conferma della cadicitaria al bando sorà pos<br>Titolo<br>Autocentificazione iscrizione con Esami | a partecipazione al bando e degli eventuali allegati facobativi (as. cer<br>stible solo quando zaranno stati cariczti tutti pi allegati obblgatori.                                                                                                    | ificazioni linguistiche e/o eltre certificazi | ioni utili el fini delle salezione).                                           |                                                                                                    | Tipo<br>e obligatorio | Azieni                                                                 | 6                                         |
| Lettere motivazionale<br>Indietro                                                                                                    |                                                                                                    |                                               |                                                                                |                                                                                                    | i e opsigzobilo       |                                                                        | interinci allegato                        |

Una volta caricati tutti gli allegati obbligatori e gli eventuali allegati facoltativi, si aprirà la schermata sotto; prima di premere su CONFERMA, è ancora possibile apportare modifiche cliccando su INDIETRO. Altrimenti, per confermare l'effettiva iscrizione al bando cliccare su CONFERMA ISCRIZIONE AL BANDO E STAMPA DEFINITIVA.

| 1 - Compilazione Modulo di Candidatura                                                                                                    |                                                    |                                      |                                                       |              |                                                   |            |
|----------------------------------------------------------------------------------------------------|----------------------------------------------------|--------------------------------------|-------------------------------------------------------|--------------|---------------------------------------------------|------------|
| modulo di candidatura è stato compilato correttamente<br>er qualsiasi modifica occorre cancellare il modulo e ricor                                                              | npilarlo nuovamente.                               |                                      |                                                       |              |                                                   |            |
| edi scelte                                                                                                    |                                                    |                                      |                                                       |              |                                                   |            |
| iede di destinazione                                                                                                    | Note                                               | Cod. Erasmus                         | Sottoarea                                             |              | Web-site Posti Mes                                | ii -       |
| - CARDIFF UNIVERSITY                                                                                                    |                                                    | UK CARDIFF01                         | (023-2013) Languages                                  |              | B 6                                               |            |
| - FACHHOCHSCHULE KOELN                                                                                                    |                                                    | D KOLN04                             | [0322-2013] Library. information and archival studies |              | 1 5                                               |            |
|                                                                                                    |                                                    |                                      |                                                       | X Cance      | ella il modulo 📾 stampa in bozza del modulo di ca | andidatu   |
| - Upload Allegati Iscrizione                                                                                                    |                                                    |                                      |                                                       |              |                                                   |            |
| ffettuare l'upload degli allegati obbligatori per la parteci<br>a conferma della candidatura al bando sarà possibile sol                                                         | pazione al bando.<br>lo quando saranno stati cario | cati tutti gli allegati obbligatori. |                                                       |              |                                                   |            |
| itolo                                                                                                    |                                                    |                                      |                                                       | Тіро         | Azioni                                            |            |
| utocertificazione iscrizione ed esami sostenuti                                                                                                    |                                                    |                                      |                                                       | obbligatorio | 🛥 🗃 💼                                             |            |
| ettera motivazionale                                                                                                    |                                                    |                                      |                                                       | obbligatorio | 📽 🗃 🗎                                             |            |
| entuali altre certificazioni (opzionale)                                                                                                    |                                                    |                                      |                                                       | opzionale    |                                                   |            |
| ventuali certificazioni linguistiche (opzionale)                                                                                                    |                                                    |                                      |                                                       | opzionale    |                                                   |            |
| ertificazione francese                                                                                                    |                                                    |                                      |                                                       | libero       | 🛩 🗃 👕                                             |            |
| artificazione Inglese                                                                                                    |                                                    |                                      |                                                       | libero       | 🛥 🗃 🗂                                             |            |
|                                                                                                    |                                                    |                                      |                                                       |              | nseri:                                            | sci allega |
| -                                                                                                    |                                                    |                                      |                                                       |              |                                                   |            |
| } - Conferma iscrizione al bando                                                                                                    |                                                    |                                      |                                                       |              |                                                   |            |
| 3 - Conferma iscrizione al bando<br>fettuare la conferma dell'iscrizione al bando.<br>po la conferma non sarà più possibile effettuare modif                                     | ìche.                                              |                                      |                                                       |              |                                                   |            |
| Conferma iscrizione al bando     fettuare la conferma dell'iscrizione al bando.     po la conferma non sarà più posibile effettuare modif                                        | iche.                                              |                                      |                                                       |              | Conferma Iscrizione al bando e stamp              | a definit  |
| <ol> <li>Conferma iscrizione al bando</li> <li>Yetuare la conferma dell'iscrizione al bando,<br/>opo la conferma non sarà più possibile effettuare modifi<br/>adutto.</li> </ol> | iche.                                              |                                      |                                                       |              | Conferma iscrizione al bando e stamo              | a definit  |

| Colorization Creation Republic Science And<br>Colorization Colorization Colorization<br>Colorization Colorization Colorization Colorization Colorization Colorization Colorization Colorization Colorization Colorization Colorization Colorization Colorization Colorization Colorization Colorization Colorization Colorization C |         |                                     |
|----------------------------------------------------------------------------------------------------|---------|-------------------------------------|
| S 🕒 + C 🖕 K 🖉 🖈 👘 🖉 = 🕛 🗴 mysladarov za drazdjula jednovil za naslada jednovil za naslada jednovila naslada jednovi naslada jednovil za naslada jednovil za na               | □ ~ ⊗ ☆ | 46 4 <sup>8</sup> −   1725 + ○ 30 Ξ |
| AMBIENTE DI TEST                                                                                                    |         |                                     |
| WIVERSITÀ DI PARMA Servizi                                                                                                    | online  | MENU                                |
| - Conferma iscrizione e Stampa definitiva-                                                                                                    |         |                                     |
| Australore:     Manadore:     Manadore:            |         |                                     |
| Home Sito Ateneo                                                                                                    |         | -                                   |
|                                                                                                    | inter   |                                     |

Per confermare definitivamente la domanda di iscrizione cliccare su CONFERMA. Contestualmente alla conferma sarà prodotta automaticamente la stampa definitiva in formato PDF della domanda di iscrizione (Modulo di Candidatura), che verrà visualizzata o scaricata nella cartella Download del PC a seconda delle impostazioni del browser che è stato utilizzato.

#### Non è necessario inviare questo PDF agli uffici.

Per tornare alla pagina riepilogativa, premere su INDIETRO.

## N.B. QUESTA PROCEDURA DEVE ESSERE COMPLETATA PER OGNI AMBITO PER IL QUALE CI SI CANDIDA.

In caso di richieste di informazioni o malfunzionamenti della piattaforma ESSE3, scrivere tempestivamente a <u>erasmus@unipr.it</u> oppure<u>overworld@unipr.it</u>.